# How to Check the Status of Undergraduate Program/Plan Change Request (Student)

## Table of Contents

| How to Check the Status of Undergraduate Program/Plan Change Request (Student) | 1 |
|--------------------------------------------------------------------------------|---|
| Instructions for Checking the Status of a Form                                 | 1 |
| Notifications Upon Final Decision                                              | 2 |
| Instruction for Viewing Form Details after Final Decision                      | 4 |

## Instructions for Checking the Status of a Form

1. Log into **my.fsu.edu**. Click the **SC** icon in the upper left corner.

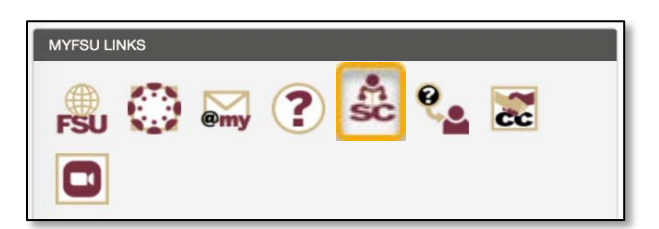

2. Click the **My Tasks** tile on the FSU Student Homepage in Student Central.

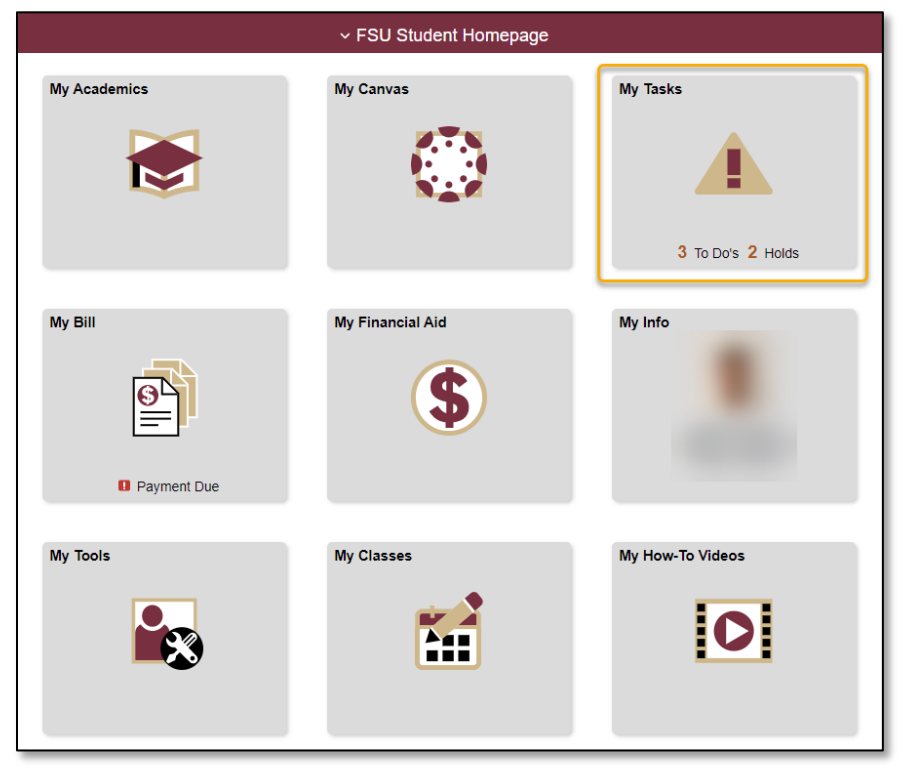

- 3. Click the link for In Progress/Completed Forms.
- 4. Locate Undergrad Program/Plan Change.

| < FSU Student Homepage      |                               | In Progress/Completed Forms |                  | ඛ              | Q | Ø | 1  | 0 |
|-----------------------------|-------------------------------|-----------------------------|------------------|----------------|---|---|----|---|
| Name                        |                               |                             |                  |                |   |   |    |   |
| To Do's                     | 2 in Progress/Completed Forms |                             |                  |                |   |   |    |   |
| O Holds                     | 2)                            |                             |                  |                |   |   | 10 | w |
| S Completed Agreements      | Ŧ                             |                             |                  |                |   |   |    |   |
|                             | Form Description 0            | Current Status O            | Submitted Date O | Completed Date |   |   |    |   |
| In Progress/Completed Forms | Undergrad Program Plan Change | In Progress                 | 08/25/2021       |                |   |   |    |   |
|                             |                               |                             |                  |                |   |   |    |   |
|                             |                               |                             |                  |                |   |   |    |   |

- 5. The **Current Status** column will display a high level overview of the form approval status.
  - In Progress means the form is still being reviewed by approver(s).
  - **Completed** means your form has been approved, denied or cancelled.
- 6. Click the form to view additional form status details and comments by reviewers. The Prog/Plan Change section at the bottom of the form will show the steps still pending approval. If the form is In Progress, the step with status of Pending indicates the approver with whom the form is currently under review.

| Prog/Plan Change                                    |         |        |                                            |   |   |                                                     |   |                                                    |
|-----------------------------------------------------|---------|--------|--------------------------------------------|---|---|-----------------------------------------------------|---|----------------------------------------------------|
| ▼EMPLID=                                            | SEQNO=1 | , INST | TITUTION=FSU01                             |   |   |                                                     |   |                                                    |
|                                                     |         | (      |                                            |   |   |                                                     |   |                                                    |
| Approved                                            |         |        | 🚡 Pending                                  |   |   | Not Routed                                          |   | Not Routed                                         |
| Approver<br>Prog/Plan Change SA<br>08/25/21 9:03 AM | AS >    |        | Multiple Approvers<br>Prog/Plan Change CGE | > | ľ | Multiple Approvers<br>Prog/Plan Change US Approvers | , | Multiple Approvers<br>Prog/Plan Change Registrar > |
| - Comments                                          |         |        |                                            | - |   |                                                     |   |                                                    |

#### Notifications Upon Final Decision

Students will receive a **generic email message** and a **Notification Alert within Student Central** upon final approval, denial, or cancelling of the form.

**Emails** are sent to the student's official campus email address and will inform them of the final action taken on their request.

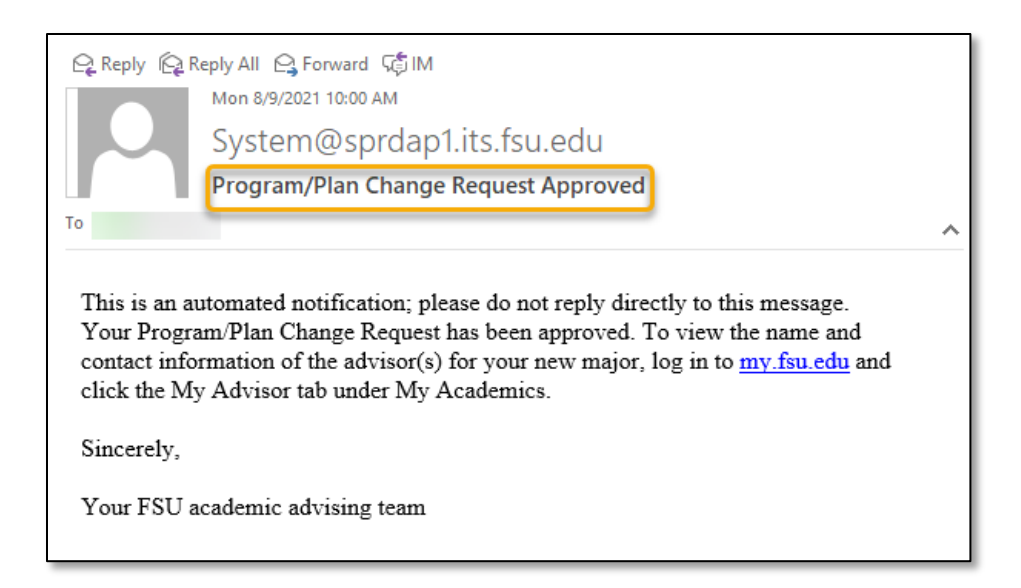

A **Notification Alert** in the upper right corner of Student Central will also inform the student of the final action taken on their request.

| <b>MYFSU</b> |              | ✓ FSU Student Homepage |                     | r 🕼 : ⊘ |
|--------------|--------------|------------------------|---------------------|---------|
|              | My Academics | My Canvas              | My Tasks<br>1 Holds |         |

Click the Notification Alert icon (bell) to view the final status of the request.

|              | ✓ FSU Student Homepage | e                 | Alerts View All C                                  |
|--------------|------------------------|-------------------|----------------------------------------------------|
| My Academics | My Canvas              | My Tasks          | Your Program/Plan Change Request has been x        |
|              | <u>878</u>             | A                 | You have an outstanding Summer Reg Closed til X    |
|              | N                      | <u> </u>          | You have an outstanding Student Health Insurance x |
|              |                        | 1 To Do's 1 Holds |                                                    |
| My Bill      | My Financial Aid       | My Info           |                                                    |
| G            | S                      |                   |                                                    |
|              | $\mathbf{\Psi}$        |                   |                                                    |
| Payment Due  |                        |                   |                                                    |

### Instruction for Viewing Form Details after Final Decision

Students have two options to view details on the final action taken and comments left by a reviewer:

- 1. Click the Notification Alert from the Notification Icon.
- 2. Click on the **My Tasks** tile and the link for **In Progress/Completed Forms**. Locate **Undergrad Program Plan Change**.

Students may view any **comments** left by reviewer(s) on the action taken on the program/plan request. If the request was denied or cancelled, the comments box will indicate the reason for the denial or the cancellation.

| Dean's Office Comments Student has not completed MAC2311 with a C- or higher (Term 5 Mapping Milestone) required to be on track for the academic plan requested. |                            |        |  |  |  |  |
|----------------------------------------------------------------------------------------------------|----------------------------|--------|--|--|--|--|
| Prog/Plan Change                                                                                                    |                            |        |  |  |  |  |
| ▶ EMPLID=                                                                                                    | SEQNO=1, INSTITUTION=FSU01 | Denied |  |  |  |  |
| - Comments                                                                                                    | ▼Comments                  |        |  |  |  |  |
| Approver at 08/27/21 - 1:08 PM<br>The request is submitted by                                                                                                    |                            |        |  |  |  |  |